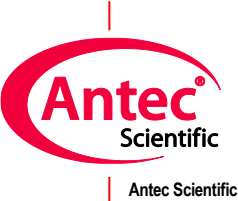

Antec Scientific Hoorn 131 2404 HH Alphen a/d Rijn The Netherlands

# PC requirements, settings, and LAN connection guide

195\_7000, Edition 21, 2025

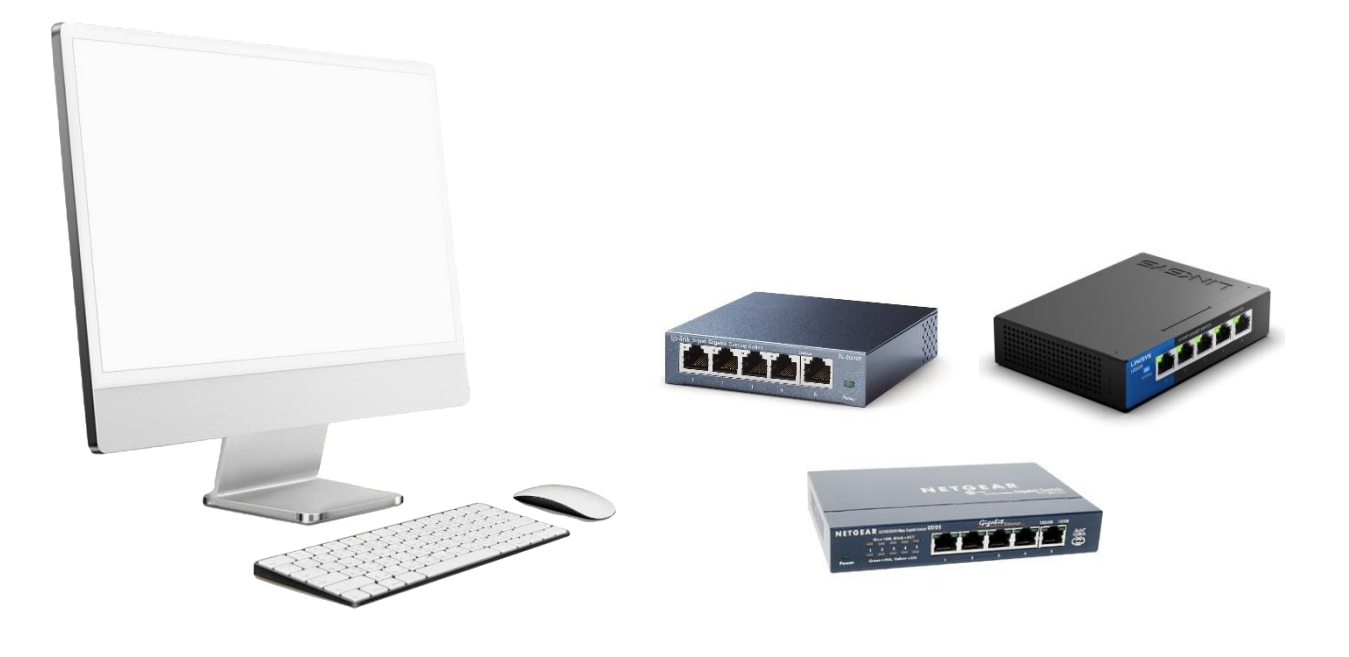

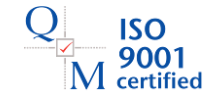

T +31 172 268888 | info@AntecScientific.com | https://AntecScientific.com

Copyright ©2024, Antec Scientific, The Netherlands. Contents of this publication may not be reproduced in any form or by any means (including electronic storage and retrieval or translation into a foreign language) without prior agreement and written consent from the copyright of the owner. The information contained in this document is subject to change without notice.

DECADE Elite, DECADE Lite, ROXY, ALEXYS, ROXY Exceed, INTRO, FlexCell, ReactorCell, µ-PrepCell, ISAAC, HyREF, SenCell and SynthesisCell are trademarks of Antec Scientific. Clarity®, DataApex® are trademarks of DataApex Ltd. Microsoft® and Windows™ are trademarks of Microsoft Corporation. Excel is a registered trademark of the Microsoft Corporation. NETGEAR, LINKSYS, and TP-link are trademarks of their respective owners. All other trademarks are the property of their respective owners.

The software and the information provided herein are believed to be reliable. Antec Scientific shall not be liable for errors contained herein or for incidental or consequential damages in connection with the furnishing, performance, or use of software or this manual. All use of the software shall be entirely at the user's own risk.

# **Table of Contents**

| Symbols                                                                    | 4 |
|----------------------------------------------------------------------------|---|
| Safety practices                                                           | 5 |
| Spare parts and service availability                                       | 5 |
| CHAPTER 1                                                                  | 6 |
| PC requirements                                                            | 6 |
| Hardware & OS                                                              | 6 |
| LAN Connection Kit                                                         | 7 |
| Software                                                                   | 7 |
| CHAPTER 2                                                                  | 8 |
| Local Area Network settings                                                | 8 |
| Install the network switch                                                 | 8 |
| Adjust the IP address of the LAN port on the computer                      | 8 |
| Connect the instruments to the switch1                                     | 1 |
| Optional: installation of an alternative LAN-port for internet connection1 | 1 |
| CHAPTER 3 1                                                                | 3 |
| Computer settings1                                                         | 3 |
| Disabling Memory Integrity / Core Isolation1                               | 4 |
| Pause Windows Updates1                                                     | 5 |
| Exclude the CDS folder from the virus scanner                              | 6 |
| Allow the CDS app to communicate through the Windows firewall1             | 7 |
| Energy saving and power management settings                                | 8 |

# Symbols

Explanations of symbols & labels on the device or in the user manual:

The following symbols are used in this guide:

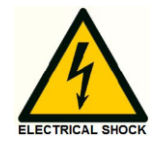

The danger sign warns about a hazard. It calls attention to a procedure or practice which, if not adhered to, could result in injury or loss of life.

Do not proceed beyond a danger sign until the indicated conditions are fully understood and met.

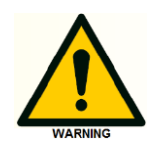

The warning sign denotes a hazard. It calls attention to a procedure or practice which, if not adhered to, could result in severe injury or damage or destruction of parts or all of the equipment. Do not proceed beyond a warning sign until the indicated conditions are fully understood and met.

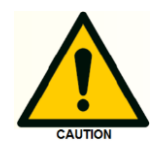

The caution sign denotes a hazard. It calls attention to a procedure or practice which, if not adhered to, could result in damage or destruction of parts or all of the equipment. Do not proceed beyond a caution sign until the indicated conditions are fully understood and met.

The attention sign signals relevant information. Read this information, as it might be helpful.

#### Safety practices

It is assumed that the individual using this manual has sufficient training in the service of Personal Computers/installation of peripherals and is aware of the potential hazards including (but not limited to) electrical hazards. Make certain that you are familiar with the contents of this manual before working on the Personal Computer.

The following safety practices and protective measures are intended to ensure safe installation of the LAN-kit.

#### **Electrical hazards**

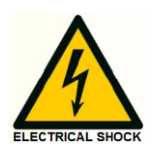

Never open a device when it is connected to an electrical power source! Removal of protective panels on the instrument can result in exposure to potentially dangerous voltages which may lead to <u>severe injury or loss of life!</u> The instrument may only be opened by authorized service engineers of the manufacturer or a company authorized by the manufacturer.

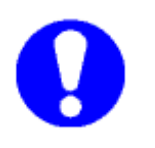

WARNING - RISK OF ELECTRIC CHOCK DISCONNECT POWER BEFORE SERVICING AVERTISSEMENT - RISQUE DE CHOC ELECTRIQUE COUPER L'ALIMENTATION AVANT LA MAINTENANCE

Note: There is no need to remove panels during the installation of the LAN-kit.

#### **Electrostatic hazards**

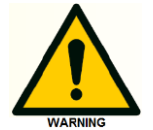

Take precautions against electrostatic discharge during installation to prevent damage of the electronic parts

#### Spare parts and service availability

Manufacturer provides a variety of services to support her customers after warranty expiration. Repair service can be provided on a time and material basis. Contact your local supplier for servicing. Technical support and training can be provided by qualified chemists on both contractual or as-needed basis.

#### CHAPTER 1

# **PC** requirements

For installation of an ALEXYS<sup>™</sup> system (2024 model), each individual instrument needs to be connected to a Personal Computer (PC) and LAN gigabit network switch for instrument control. A PC and network switch are <u>not</u> part of the Antec ALEXYS LC system and must be purchased separately from a local store due to differences in regions.

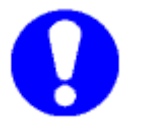

Make sure to acquire a PC and a LAN network switch before an ALEXYS installation.

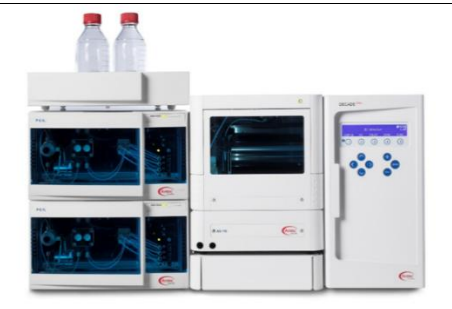

# Hardware & OS

Table 1. Recommended PC requirements for control over an ALEXYS system

| Parameter     | Details                                                             |                                                                                                    |
|---------------|---------------------------------------------------------------------|----------------------------------------------------------------------------------------------------|
| Processor/RAM | Intel i5 - 9000 family or better, 3 GHz with 16 GB RAM memory       |                                                                                                    |
| Hard disk     | SSD or M.2 drive, NTFS partition with at least 60 GB free space     |                                                                                                    |
| Monitor       | 1920x1080, 1280x1024 or 1680x1050, 64K (16 bit High color)          |                                                                                                    |
| Ports         | 3 free USB ports (at least 1 is USB type 3.0)                       |                                                                                                    |
|               | 1 free LAN port (on-board/PCI)                                      |                                                                                                    |
| OS            | Microsoft Windows 11 and 10                                         | 19 Sep (8                                                                                                    |
|               | Win 11 support from Clarity CDS 8.7                                 | The second second second second second second second second second second second second second second second se |
|               | *For older Windows 8 and 7: contact supplier.                       | THE R. P. LEWIS CO., LANSING MICH.                                                                              |
| Version       | Europe or US                                                        |                                                                                                    |
| Service packs | Updated to latest                                                   |                                                                                                    |
| Language      | English                                                             |                                                                                                    |
| Installation  | 'Clean' install (no installation of vendor-supplied software/tools) |                                                                                                    |

| 1000 L LAUNDIO OF SURADIC SIGUDI NOUNOIN SWITCHOUS |
|----------------------------------------------------|
|----------------------------------------------------|

| Brand   | Model/type                                                         |
|---------|--------------------------------------------------------------------|
| TP-link | TL-SG105(S), 5-Port Metal Gigabit Switch                           |
|         | https://www.tp-link.com/en/products/details/cat-4763_TL-SG105.html |
| NETGEAR | GS105 (E), 5 Port Gigabit Ethernet Unmanaged Switch                |
|         | https://www.netgear.com/support/product/GS105.aspx                 |
| LINKSYS | LGS105, 5 port Gigabit Switch                                      |
|         | https://www.linksys.com/us/p/P-LGS105                              |

## LAN Connection Kit

The LAN connection kit 250.0180 contains instructions and all additional cables to set up the communication with the PC. Most PCs are equipped with only one LAN-port, and as this will be used to connect with the ALEXYS system, an additional USB-LAN adapter is provided with this kit to be able to stay connected to the internet.

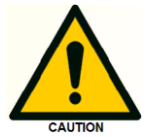

Only use the PC on-board LAN port to make the connections with the ALEXYS instruments! Using a USB LAN adapter may lead to instrument connection errors.

The following parts are supplied in the LAN connection kit:

- Instructions manual
- 5 x LAN (UTP) cable, 1.5m
- 1 x USB3.0 hub with LAN adapter

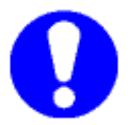

A LAN switch is not part of the ALEXYS system! It must be acquired locally. See Table 2 for recommended models.

## Software

Table 2. Advised software programs

| Software   | Details                                                        |
|------------|----------------------------------------------------------------|
| PDF reader | Manuals are provided in PDF file format                        |
| MS Office* | Excel and Word for data reporting and qualification procedures |

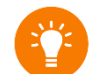

\*) Tip: Microsoft Office online is a free version which allows the creation of Office files in your browser. See <a href="https://www.microsoft.com/en-us/">https://www.microsoft.com/en-us/</a> for more information.

When the software is using MS Office for example to export data, only the (paid) app version of Office will work.

#### CHAPTER 2

# Local Area Network settings

All instruments provided by Antec Scientific are default set to have a fixed IP address starting with the numbers 192.168.5. To enable communication between the computer and these instruments through a network switch, the IP address of the computer LAN port should first be set to 192.168.5.**10**.

#### Install the network switch

A 5 port switch has 4 LAN ports available for ALEXYS instruments. To install the switch, do the following:

- 1. Connect the switch to a power source with the power adapter.
- 2. The lights should turn on
- 3. Use one of the provided LAN (UTP) cables from the kit to connect the switch to the PC's on-board LAN port
- 4. Adjust the IP address of the computer LAN port as pointed out below.

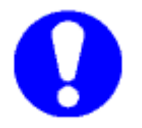

Only use the PC on-board LAN port to make the connection with the network switch. Never connect the network switch over a USB LAN adapter, as this may lead to instrument connection errors.

#### Adjust the IP address of the LAN port on the computer

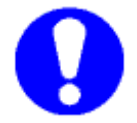

Note: make sure to make the adjustments to the correct PC internal LAN adapter, not the USB-LAN adapter!

To change the IP address of the computer LAN port, open the Control Panel (use the search bar to find it):

|                                                        | <u>82</u> | Control Panel                         |                                                                                                    |     | -                                                       |   | i × |
|--------------------------------------------------------|-----------|---------------------------------------|----------------------------------------------------------------------------------------------------|-----|---------------------------------------------------------|---|-----|
| Q control panel                                        |           | $\rightarrow$ $\checkmark$ $\uparrow$ | 🕺 > Control Panel >                                                                                        | ~ C | Search Control Panel                                    |   | م   |
| (D Chat All Apps Documents Web Settings Folders Photos | 🜔         | Adjust y                              | our computer's settings                                                                                    |     | View by: Category                                       | • |     |
| Best match                                             |           |                                       | System and Security<br>Review your computer's status<br>Save backup copies of your files with File History | •   | User Accounts<br>Change account type                    |   |     |
| System                                                 |           |                                       | Back up and Restore (Windows 7)<br>Network and Internet                                                    |     | Appearance and Personalisation                          |   |     |
| Search the web Control Panel                           |           | -                                     | View network status and tasks                                                                              |     | Clock and Region<br>Change date, time or number formats |   |     |
| Control panel - See more search >                      |           |                                       | View devices and printers<br>Add a device                                                                  | Ř   | Ease of Access<br>Let Windows suggest settings          |   |     |
| ,O control panel open > C? Open                        | , v       |                                       | Programs<br>Uninstall a program                                                                            |     | Optimise visual display                                 |   |     |

1. Select 'Network and Internet'

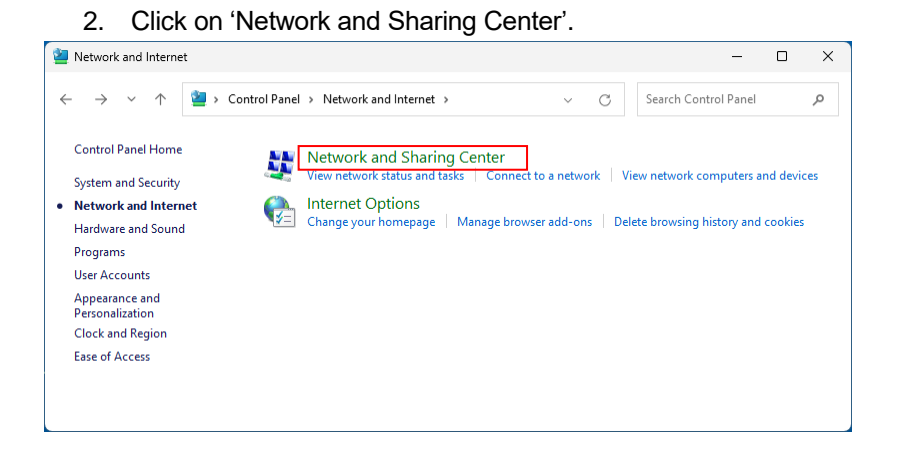

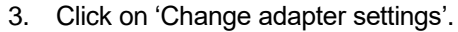

| network and Sharing                                                                                         | Center                           |                                                                        |                                 |               | -                               |  | × |
|----------------------------------------------------------------------------------------------------|----------------------------------|------------------------------------------------------------------------|---------------------------------|---------------|---------------------------------|--|---|
| $\leftarrow  \rightarrow  \checkmark  \uparrow$                                                             | 🙀 « Network and Inte             | rnet > Network and Sharing Cent                                        | er v                            | С             | Search Control Panel            |  | P |
| Control Panel Home<br>Change adapter settir                                                                 | View yo<br>View you<br>ving Netw | our basic network informat<br>active networks                          | ion and set up conr             | nectio        | Internet                        |  |   |
| settings<br>Media streaming opti                                                                            | Public                           | network                                                                | Connectio                       | ins: 🖣        | Ethernet                        |  |   |
|                                                                                                    | <b>Unid</b> e<br>Public          | ntified network<br>network                                             | Access typ<br>Connectio         | oe:<br>ins: 📮 | No network access<br>Ethernet 2 |  |   |
|                                                                                                    | Change y                         | our networking settings                                                |                                 |               |                                 |  |   |
|                                                                                                    | 1                                | Set up a new connection or netwo<br>Set up a broadband, dial-up, or VP | rk<br>N connection; or set up a | a route       | r or access point.              |  |   |
| See also Troubleshoot problems<br>Diagnose and repair network problems, or get troubleshooting information. |                                  |                                                                        |                                 |               |                                 |  |   |
| Windows Defender Fi                                                                                         | rewall                           |                                                                        |                                 |               |                                 |  |   |

4. Right-click on the Local Area Connection icon of the LAN port in your PC and click to open its Properties window.

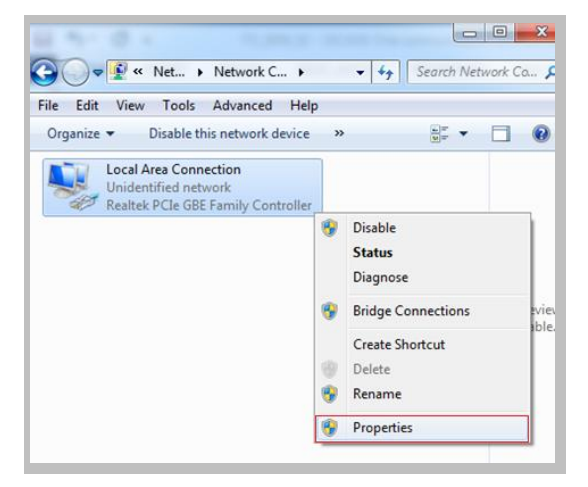

5. Double-click in the items list on 'Internet Protocol Version 4 (TCP/IPv4)' to open its properties window.

| Local Area Connection Properties                                                                                                    |
|----------------------------------------------------------------------------------------------------|
| Networking                                                                                                    |
| Connect using:                                                                                                    |
| 👰 Realtek PCIe GBE Family Controller                                                                                                    |
| Configure                                                                                                    |
| Interformed bases are ready from the ready from the ready from t |
| Install Uninstall Properties                                                                                                    |
| Description<br>Transmission Control Protocol/Internet Protocol. The default<br>wide area network protocol that provides communication<br>across diverse interconnected networks.                                                                                                    |
| OK Cancel                                                                                                    |

- 6. Set the properties as in the screen dump below
  - IP address: 192.168.5.10
  - Subnet mask: 255.255.255.0
  - Gateway and DNS fields empty

| Internet Protocol Version 4 (TCP/IPv4)                                                                                                    | Properties        |  |  |  |  |  |  |  |  |
|----------------------------------------------------------------------------------------------------|-------------------|--|--|--|--|--|--|--|--|
| General                                                                                                    |                   |  |  |  |  |  |  |  |  |
| You can get IP settings assigned automatically if your network supports<br>this capability. Otherwise, you need to ask your network administrator<br>for the appropriate IP settings. |                   |  |  |  |  |  |  |  |  |
| Obtain an IP address automatically                                                                                                    |                   |  |  |  |  |  |  |  |  |
| • Use the following IP address:                                                                                                    |                   |  |  |  |  |  |  |  |  |
| IP address:                                                                                                    | 192.168.5.10      |  |  |  |  |  |  |  |  |
| S <u>u</u> bnet mask:                                                                                                    | 255.255.255.0     |  |  |  |  |  |  |  |  |
| Default gateway:                                                                                                    | · · ·             |  |  |  |  |  |  |  |  |
| Obtain DNS server address auton                                                                                                    | natically         |  |  |  |  |  |  |  |  |
| • Use the following DNS server add                                                                                                    | resses:           |  |  |  |  |  |  |  |  |
| Preferred DNS server:                                                                                                    |                   |  |  |  |  |  |  |  |  |
| Alternate DNS server:                                                                                                    | · · ·             |  |  |  |  |  |  |  |  |
| Validate settings upon exit                                                                                                    | Ad <u>v</u> anced |  |  |  |  |  |  |  |  |
|                                                                                                    | OK Cancel         |  |  |  |  |  |  |  |  |

7. Close the menu(s) by clicking the 'OK' button.

The network IP address of the LAN adapter is now configured for communication with the ALEXYS instruments.

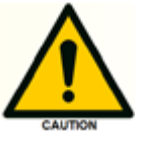

Connect the switch to the PC and the instruments only, do not connect the switch to the intranet (company network) using a dual IP range configuration of the network card. This may lead to communication errors and may interrupt operation of running analysis.

For connections of the PC to the internet use a separate network card or USB-to-LAN converter, see next paragraph.

#### Connect the instruments to the switch

Use the LAN (UTP) cables provided in the LAN connection kit (pn. 250.0180) to connect each instrument of the ALEXYS system to one of the ports of the switch.

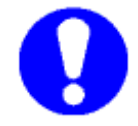

Do not use any of the LAN cables from the accessory-kits of the individual instruments, as some have different and incompatible features.

The communication hardware between instruments and control software is now in place and ready for use.

#### Optional: installation of an alternative LAN-port for internet connection

In case a wifi adaptor or additional free LAN port (either on-board or PCIe) is available, then the following 4 steps can be skipped, and the USB hub with LAN adapter from the LAN connection kit (pn. 250.0180) will not be used.

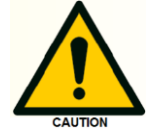

Do not use the USB LAN adapter to make the connection with the ALEXYS system! This can result in a loss of communication with the ALEXYS system.

- 1. Connect the power adapter to the USB3.0 hub-LAN adapter and insert the USB cable to a free USB3.0 port on the computer. This power adapter is only needed in case an external drive is connected to the USB port.
- 2. If the device does not auto-install, use the CD and instructions provided with the hub.
- 3. Disconnect the internet/intranet cable from the computer and connect it to the LAN port of the USB hub.
- 4. Double-check that the internet/intranet is functioning by opening a webpage.

#### CHAPTER 3

# **Computer settings**

The use of laboratory instruments that are under the control of a Chromatography Data System (CDS) requires an uninterrupted digital connection with the computer. For a stable digital communication, we recommend checking/adjusting the following settings:

| Table 3. General settin | gs                                                                |
|-------------------------|-------------------------------------------------------------------|
| ltem                    | Details                                                           |
| Clarity installation    | Disable memory integrity in Windows 10 and 11 (Specific for       |
|                         | installation of earlier versions of Clarity dongles)              |
| Virus scanner           | Exclude scans of read/write actions in the CDS data folder        |
| Windows update          | Pause the automated installation of updates. Run Windows updates  |
|                         | manually when the ALEXYS is not in use, as a restart of the PC    |
|                         | may be needed.                                                    |
| Firewall                | Indicate the CDS executables to be trusted apps                   |
| Energy saving           | Deactivate all power saving options (auto shutdown, sleep, hybrid |
|                         | sleep, and hibernate mode) of the computer hardware incl. USB     |
|                         | and LAN ports                                                     |
| User accounts           | Administrator rights (during installation)                        |
| 21CFR part 11*          | An NTFS file system with properly set and administered user       |
|                         | privileges                                                        |

\*) If required. For more info on how to set up Clarity for 21CFR part 11 compliance please refer to the following manual: https://downloads.dataapex.com/documentation/clarity/manuals/solutions/clarity-inregulated-environment.pdf

> This document shows the detailed settings and screen dumps for a computer that will be running under Windows 11 (and Clarity CDS as an example).

## **Disabling Memory Integrity / Core Isolation**

Each Clarity license key is tied to a USB dongle, which has to be plugged in to the PC in order to keep Clarity software running. During Clarity installation, the USB driver is installed together with the Clarity software. However, on the latest version of Windows Security, the 'Memory integrity' option prevents the installation of such USB drivers.

To turn off 'Memory integrity', open 'Windows Security' settings (use the search bar to find it).

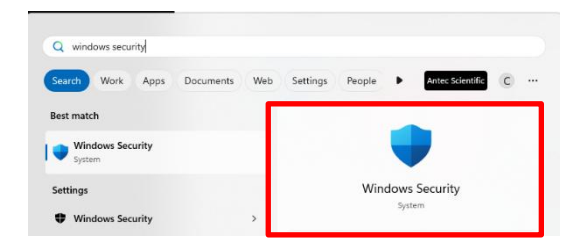

- 1. Select 'Device security'
- 2. Turn off the 'Memory integrity' option under Core isolation.

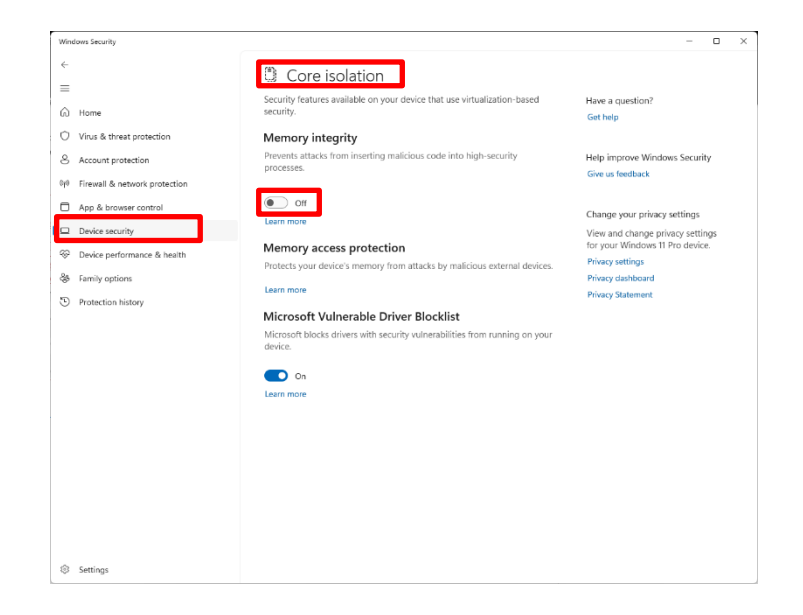

3. Restart the PC for the changes to take effect.

## Pause Windows Updates

By default, the Windows Update feature is enabled on Windows 11 and the system will continuously scan for updates. To pause the Windows update, open the Windows Update settings (use the search bar to find it).

|                                              |           |                                           |       | ←    | Settings             |                 |                                                                                                    |                                | - 🗆 ×          |
|----------------------------------------------|-----------|-------------------------------------------|-------|------|----------------------|-----------------|----------------------------------------------------------------------------------------------------|--------------------------------|----------------|
| Chat All Apps Documents                      | Web Setti | ngs Folders Photos                        | 🕩     |      | RND<br>Local Account | Wi              | ndows Upda                                                                                                    | te                             |                |
| Best match                                   |           |                                           | - \   |      |                      |                 |                                                                                                    | for                            |                |
| C Windows Update settings<br>System settings |           |                                           |       | Fine | a setting            |                 | updates                                                                                                    | Cheo                           | k for updates  |
| Settings                                     |           | Windows Update setting<br>System settings | js    |      | Home                 |                 |                                                                                                    |                                |                |
| Check for updates                            | >         |                                           | ∟ / ר |      | System               | More            | options                                                                                                    |                                |                |
| C Advanced Windows Update                    | > 2       | Open                                      |       | _    |                      |                 | Get the latest update                                                                                                    | s as soon as they're           |                |
|                                              |           |                                           |       | Ø    | Bluetooth & devices  | 5               | Be among the first to ge                                                                                                    | t the latest non-security      | Off 💽          |
|                                              |           |                                           |       | -    | Network & internet   |                 | Learn more                                                                                                    | ovements as they follout.      |                |
|                                              |           |                                           |       | /    | Personalisation      |                 |                                                                                                    |                                |                |
|                                              |           |                                           |       |      | Apps                 | UL              | ] Pause updates                                                                                                    | Pause for 1                    | week ~         |
|                                              |           |                                           |       | :    | Accounts             |                 |                                                                                                    | Pause fe                       | or 1 week      |
|                                              |           |                                           |       |      | Time & language      | E               | ) Update history                                                                                                    | Pause fe                       | or 2 weeks     |
|                                              |           |                                           |       |      | Comina               |                 |                                                                                                    | Pause fe                       | or 3 weeks     |
|                                              |           |                                           |       |      | Gaming               | e <sup>ig</sup> | B Delivery optimisation, optimisation, optim | ptional updates, acti          | or 5 weeks     |
|                                              |           |                                           |       | X    | Accessibility        |                 | update settings                                                                                                    | Tausen                         | JI J WEEKS     |
|                                              |           |                                           |       | V    | Privacy & security   |                 | Windows Insider Prog                                                                                                    | gramme                         |                |
|                                              |           |                                           |       | I 😁  | Windows Update       | ~               | features and updates                                                                                                    | indows to share reedback on he | w /            |
|                                              |           |                                           |       |      |                      |                 |                                                                                                    |                                |                |
|                                              |           |                                           |       |      |                      | 🐑 V<br>Learn    | Windows Update is comm<br>more                                                                                                    | nitted to helping reduce carb  | oon emissions. |
|                                              |           |                                           |       |      |                      | <b>A</b>        | Get help                                                                                                    |                                |                |
|                                              |           |                                           |       |      |                      | <b>r</b> (      | Give feedback                                                                                                    |                                |                |
|                                              | <u> </u>  |                                           |       |      |                      |                 |                                                                                                    |                                |                |

Change the current settings to the following:

- 4. Turn off the option "Get the latest updates as soon as they're available".
- 5. Pause updates (choose a maximum of 5 weeks).

## Exclude the CDS folder from the virus scanner

To exclude the Clarity CDS program and data folder from the virus scanner, open the Windows Virus & threat protection (use the search bar to find it):

|                                                                                                    | Windows Security                                                                                                    |                                                                                                    | - 🗆 ×                                                                                                    |
|----------------------------------------------------------------------------------------------------|----------------------------------------------------------------------------------------------------|----------------------------------------------------------------------------------------------------|----------------------------------------------------------------------------------------------------|
| Q virus and thread<br>(b Chat) (M) Apps Documents Web Settings Folders Photos (b)<br>Best match                                                                                                    | ←<br>≡<br>Gi Home                                                                                                    | O Virus & threat protection<br>Protection for your device against threats.                                                                                                    | Have a question?<br>Get help                                                                                                    |
| <ul> <li>Virus &amp; threat protection</li> <li>Search the web</li> <li>virus and threat- See more search references and threat protection</li> <li>virus and threat protection</li> <li>settines</li> </ul> | <ul> <li>Virus &amp; threat protection</li> <li>Account protection</li> <li>Firewall &amp; network protection</li> <li>App &amp; browser control</li> <li>Device security</li> <li>Device performance &amp; health</li> <li>Family options</li> <li>Protection history</li> </ul> | <ul> <li>Current threats:</li> <li>Current threats:</li> <li>Usa scan 2007/0204 09:20 (puick scan)</li> <li>Charent(s) found:</li> <li>Can lated a 3 acconds</li> <li>Current and a 3 acconds</li> <li>Current and a 3 acconds</li> <li>Current and a 3 acconds</li> <li>Current and a 3 acconds</li> <li>Current and a 3 acconds</li> <li>Current and a 3 acconds</li> <li>Current and a 3 acconds</li> <li>Current and a 3 acconds</li> <li>Current and a scan and a scan a</li></ul> | Who's protecting me?<br>Manage providers<br>Help improve Windows Security<br>Give us feedback<br>Change your privacy settings<br>for your Windows II fro device.<br>Privacy settings<br>Privacy shathoord<br>Privacy Statement |

- 1. Select 'Manage settings'
- 2. Scroll down to the sub-setting "Exclusions" and click on "add or remove exclusions".

| Windows Security                  |                                                                                                    |     |                                                                                         |
|-----------------------------------|----------------------------------------------------------------------------------------------------|-----|-----------------------------------------------------------------------------------------|
| $\leftarrow$                      | On On                                                                                                    |     |                                                                                         |
| =                                 | Learn more                                                                                                    |     | Exclusions                                                                              |
| G Home                            |                                                                                                    |     |                                                                                         |
| O Virus & threat protection       | Controlled folder access                                                                                                    |     | Add or remove items that you want to exclude from<br>Microsoft Defender Antivirus scans |
| S Account protection              | Protect files, folders, and memory areas on your device from<br>unauthorised changes by unfriendly applications.                                   |     | MICHOSOR Defender Antivirus scans.                                                      |
| 010 Firewall & network protection | Manage Controlled folder access                                                                                                    |     |                                                                                         |
| App & browser control             |                                                                                                    |     | + Add an exclusion                                                                      |
| Device security                   | Exclusions                                                                                                    | ion |                                                                                         |
| So Device performance & health    | Microsoft Defender Antwirus won't scan items that have<br>been excluded. Excluded items could contain threats that<br>make your device vulnerable. |     | C:\Clarity                                                                              |
| 🕸 Family options                  | Add or remove exclusions                                                                                                    |     | Folder                                                                                  |
| Settings                          |                                                                                                    |     |                                                                                         |

3. Add the CDS-related program/data folder (Clarity in this example) to the exclusions list.

## Allow the CDS app to communicate through the Windows firewall

To let the Clarity CDS program executable through the Window firewall, open the Control Panel (use the search bar to find it):

|                                                                                                    |                         |   | Control Panel                                |                                                                                                    |     | -                                                                                                    | U | · ~ |
|----------------------------------------------------------------------------------------------------|-------------------------|---|----------------------------------------------|----------------------------------------------------------------------------------------------------|-----|----------------------------------------------------------------------------------------------------|---|-----|
| Q control panel                                                                                     |                         |   | $\leftarrow \rightarrow \checkmark \uparrow$ | 🔀 > Control Panel >                                                                                                    | ~ C | Search Control Panel                                                                                                    |   | P,  |
| (b) Chat All Apps Documents Web                                                                     | Settings Folders Photos | 🜔 | Adjust y                                     | our computer's settings                                                                                                    |     | View by: Category                                                                                                    | • |     |
| Best match Control Panel System                                                                     |                         |   |                                              | System and Security<br>Review your computer's status<br>Save backup copies of your files with File History<br>Back up and Restore (Vindows T)<br>Network and Internet |     | Jser Accounts<br>Change account type<br>Appearance and Personalisation                                                             |   |     |
| Search the web<br>$\rho_{results}^{control panel - See more search}$<br>$\rho_{control panel open}$ | Control Panel<br>System |   |                                              | View network status and tasks<br>Hardware and Sound<br>View devices and printers<br>Add a device<br>Programs<br>Uninstall a program                                   |     | Clock and Region<br>Change dat, time or number formats<br>Ease of Access<br>et Windows suggest settings<br>Optimise visual display |   |     |

- 1. Select 'System and Security'
- 2. Click on 'Allow an app or through Windows Firewall'.

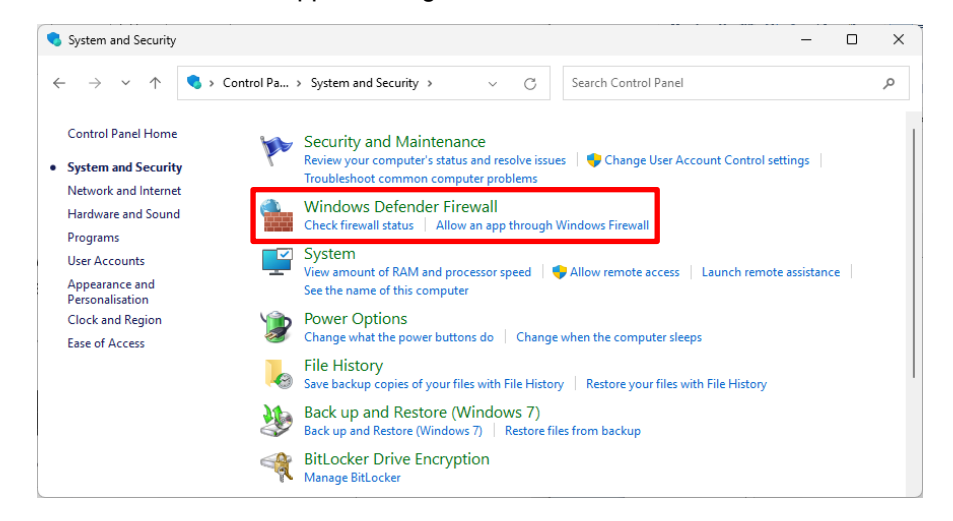

3. Click on 'Allow an app or feature through Windows Defender Firewall' and add the Clarity CDS executable (Browse for C:\Clarity\Bin\Clarity.exe) to the list of apps. Click OK when done.

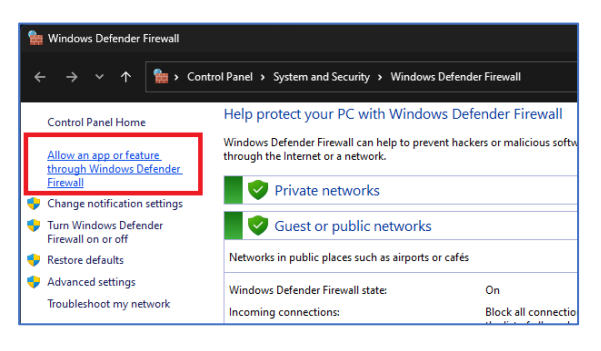

| at are the risks of allowing an app to communi                                | icate? Change setting                    |
|-------------------------------------------------------------------------------|------------------------------------------|
| dd an app                                                                     | ×                                        |
| elect the app that you want to add or click Browse<br>sted and then click OK. | e to find one that is not Private Public |
| Applications:                                                                 |                                          |
| Chromatography Station for Windows                                            |                                          |
|                                                                               |                                          |
|                                                                               |                                          |
|                                                                               |                                          |
|                                                                               |                                          |
|                                                                               |                                          |
|                                                                               | V V                                      |
|                                                                               |                                          |
|                                                                               |                                          |
|                                                                               |                                          |
| ath: C:\Clarity\Bin\Clarity.exe                                               | Browse Details Remove                    |
| hat are the risks of unblocking an app?                                       | Allow another app                        |
| ou can choose which network types to add this app                             | o to.                                    |
|                                                                               |                                          |

#### Energy saving and power management settings

There are two locations at which the power and energy management needs to be adjusted: in the Device Manager and in the Power Options windows.

#### Energy saving and power management settings in the Device manager

1. Open the Device Manager (use the search bar to find it):

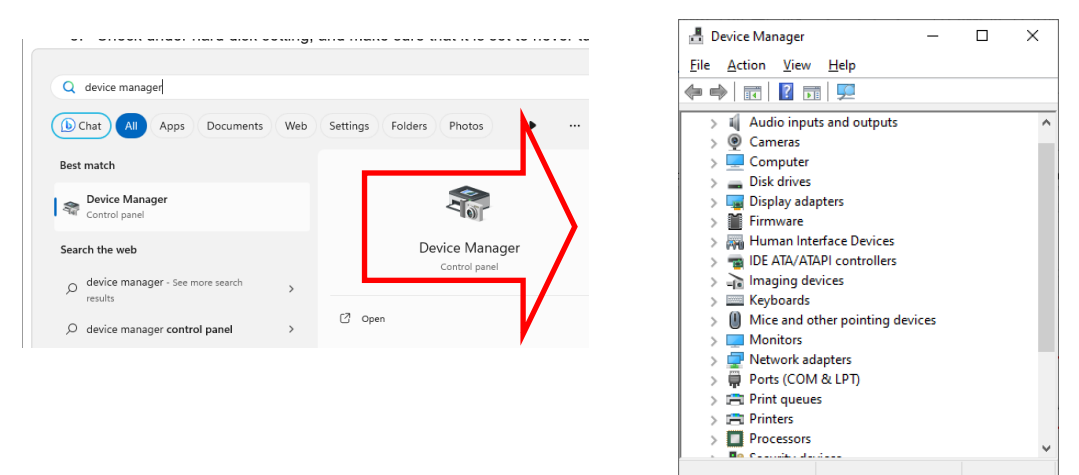

- 2. Open the 'Ports (COM & LPT)' list
- Right-click and open properties boxes for each COM-port that is used by the CDS.
- 4. Open the 'Advanced' option for the active COM ports and set the transmit and receive buffers both to High.

| 🛔 Device Manager                                                                                                    |                                                                                                    | - 0                       | ×                                                                                                    |                          |
|----------------------------------------------------------------------------------------------------|----------------------------------------------------------------------------------------------------|---------------------------|----------------------------------------------------------------------------------------------------|--------------------------|
| File Action View Help                                                                                                    |                                                                                                    |                           |                                                                                                    | ~                        |
| (= →) □ □ □ □ □ □ □ □ □ □ □ □ □ □ □ □ □ □                                                                                                    | Intel(R) Active Management Technology                                                                          | / - SOL (COM3) Properties | Advanced Settings for COM3                                                                                                    | ×                        |
| ✓         ▲ Audio inputs and outputs           >         ▲ Audio inputs and outputs           >         ■ Computer           >         ■ Disk drives           >         ■ Dipk drives           >         ■ Firmware           >         ■ DE ATA/ATAPI controllers           >         ■ DE ATA/ATAPI controllers           >         ■ DE ATA/ATAPI controllers           >         ■ Monitors           >         ■ Monitors | General Port Settings Driver Details<br>Bits per second:<br>Data bits:<br>Party:<br>Stop bits:<br>Pow control: | Events Resources          | Lise FIFO buffers (requires 16550 compatible UART)<br>Select lower settings for faster performance.<br>Beceive Buffer: Low (1)<br>Transmit Buffer: Low (1)<br>High (16) (16) | OK<br>Cancel<br>Defaults |
| Portable Devices     Ports (COM & LPT)     Intel(P) Active Management Technology - SOL (COM2)                                                                                                    | Ad                                                                                                    | vanced Restore Defaul     | COM Port Number: COM3 ~<br>s                                                                                                    |                          |
| Intent/V Acute waitagement, technology * Sol. (Cons)     Processors     Processors     Software components     Software devices     Software devices     Software controllers     Software devices     Software devices                                                                                                    |                                                                                                    | OK Cane                   | 0                                                                                                    |                          |
| <ul> <li>&gt; i Universal Serial Bus controllers</li> <li>&gt; i USB Connector Managers</li> </ul>                                                                                                    |                                                                                                    |                           |                                                                                                    |                          |

- 5. Open the 'Universal Serial Bus controllers' list
- 6. For each listed item, right-click and select properties.

7. In all tabs 'Power management' uncheck the option "Allow the computer to turn off this device to save power".

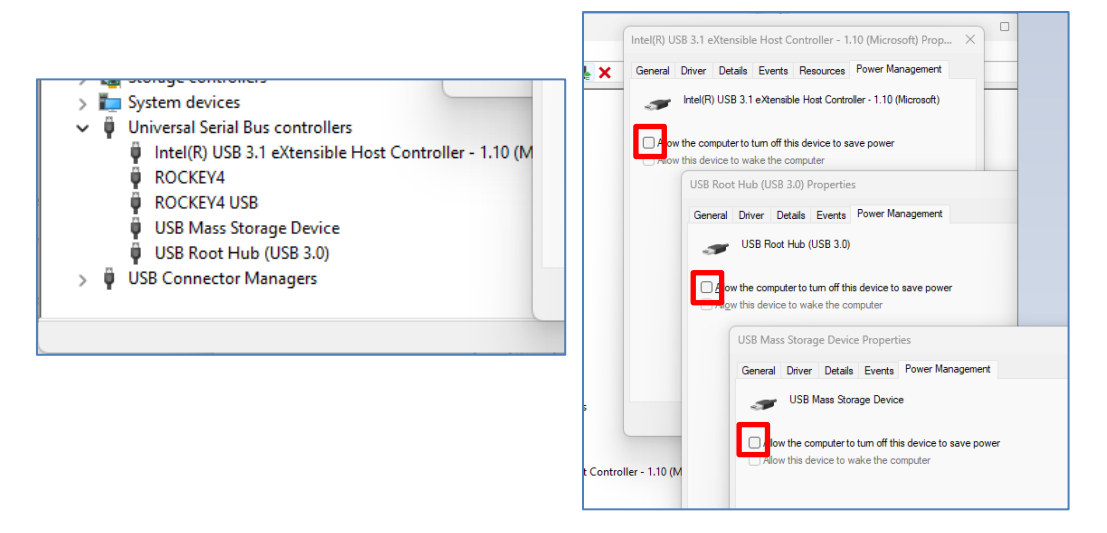

- 8. Open the "Network adapters" and find the Ethernet adapter that is used for communication with the instruments.
- 9. Right-click on the Ethernet adapter and click Properties.
- 10. Go to the tab "Power Management" and uncheck "Allow the computer to turn off this device to save power". Click OK when done.

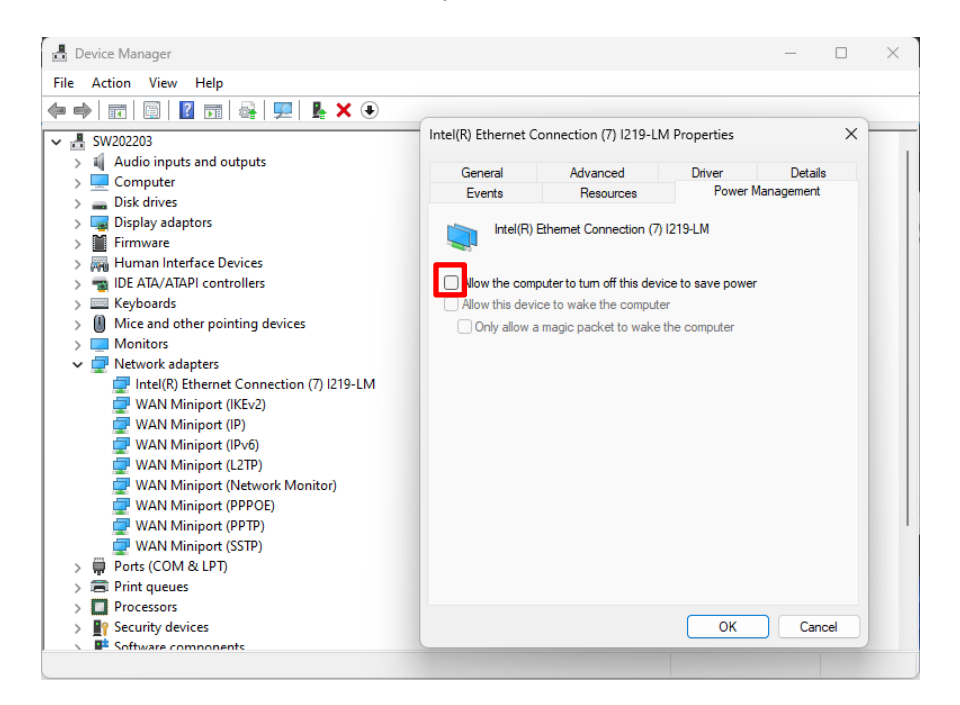

#### **Detailed Power Options settings**

Open the Control Panel (use the search bar to find it), and select the 'System and Security' settings:

|                                                    |                                       | 🔛 Control Panel                                                                                             | - 🗆 X                                                                     |
|----------------------------------------------------|---------------------------------------|----------------------------------------------------------------------------------------------------|---------------------------------------------------------------------------|
| Q control panel                                    |                                       | $\leftarrow \rightarrow \checkmark \uparrow$ 🚾 > Control Panel >                                            | ✓ C Search Control Panel                                                  |
| (b) Chat All Apps Documents Web                    | Settings Folders Photos 🕩             | Adjust your computer's settings                                                                             | View by: Category 🔻                                                       |
| Best match                                         |                                       | System and Security<br>Review your computer's status<br>Swa backup conject of your files with file klipton. | User Accounts                                                             |
| Control Panel<br>System                            |                                       | Back up and Restore (Windows 7)                                                                             | Appearance and Personalisation                                            |
| Search the web                                     | Control Panel                         | View network status and tasks                                                                               | Clock and Region                                                          |
| <pre>control panel - See more search results</pre> | System                                | Add a device     Programs     Programs                                                                      | Ease of Access<br>Let Windows suggest settings<br>Optimise visual display |
| Control panel open                                 | · · · · · · · · · · · · · · · · · · · | Uninstall a program                                                                                         |                                                                           |

#### 1. Click on 'Power Options.

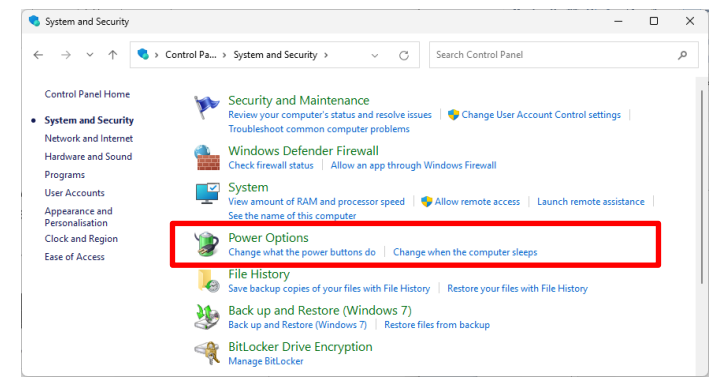

2. Choose 'High Performance' and then open the 'Change plan settings' menu.

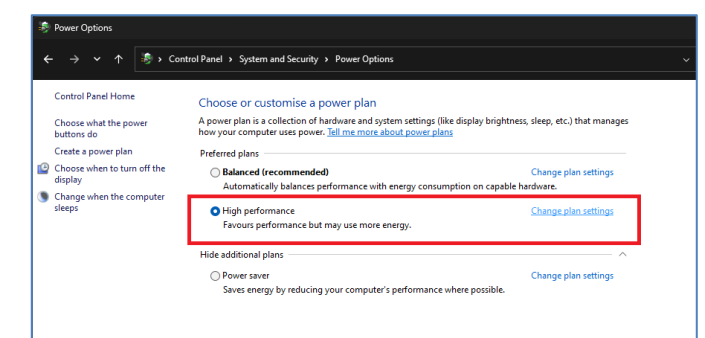

3. A new window will appear. Change the sleep settings to 'Never' for both the display and the computer. The monitor can be turned off manually by pressing the power button on the monitor. Then click on Change advanced power settings.

| $\leftrightarrow \rightarrow \checkmark \uparrow$ |                                                                           |
|---------------------------------------------------|---------------------------------------------------------------------------|
|                                                   | Change settings for the plan: High performance                            |
|                                                   | Choose the sleep and display settings that you want your computer to use. |
|                                                   | Part of the display: Never                                                |
|                                                   | 9 Put the computer to sleep: Never                                        |
|                                                   | <u>Change</u> advanced power settings                                     |
|                                                   | Restore default settings for this plan                                    |

- 4. A dialog box will appear.
  - a. Hard disk settings: make sure that it is set to never turn off the hard disk.
  - b. Desktop background settings: set the slide show to pause.
  - c. USB settings: disable the USB selective suspend setting.
  - Processor power management: set min and max processor state to 100%

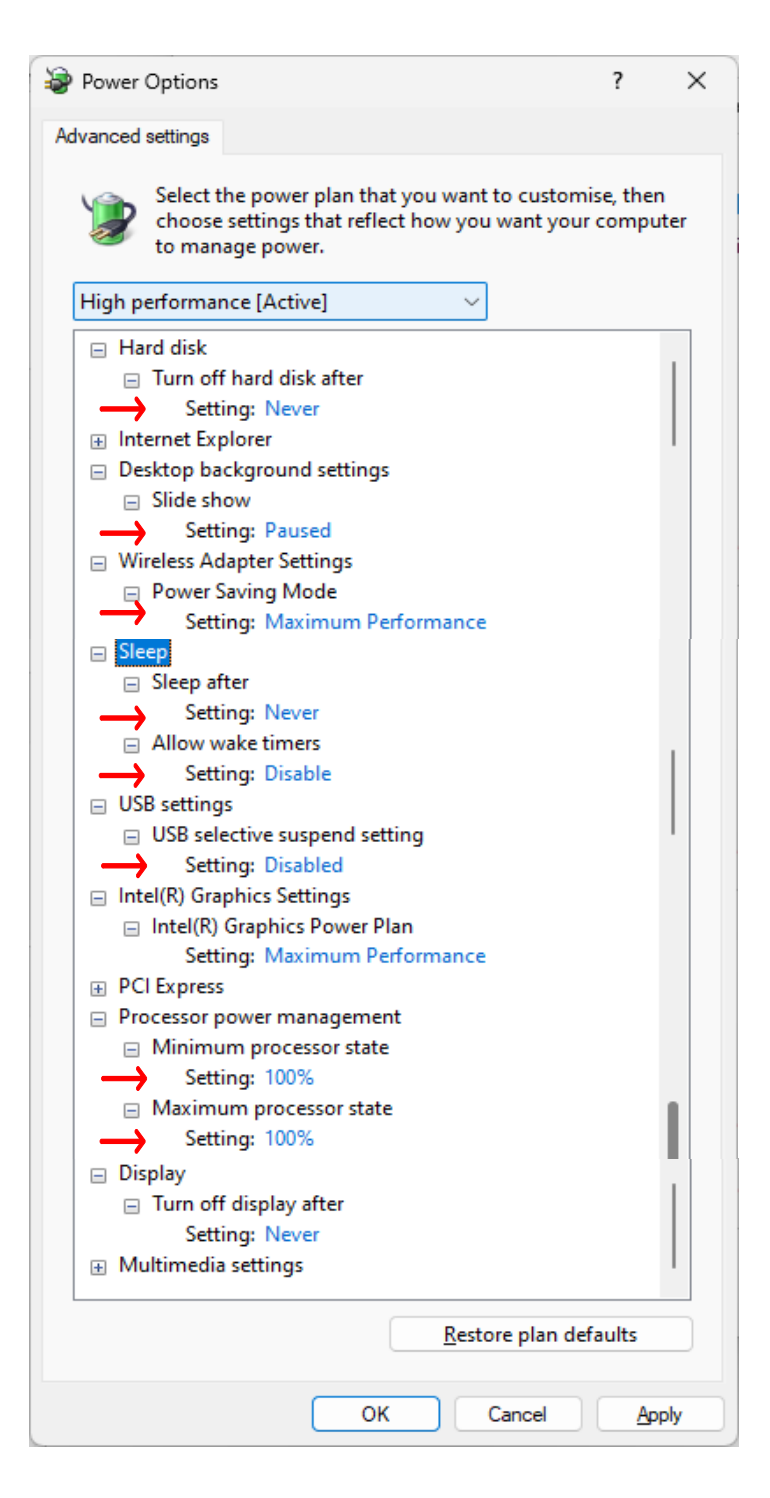

5. Click OK when done and save changes.